# Virtuelle Lehrpfade — einfach selber machen!

Bei Schooltalk.at gibt's jetzt eine Online-Schablone mit der LehrerInnen die beliebten virtuellen Lehrpfade nun auch zu eigenen Themen selber erstellen können.

Margit Polly

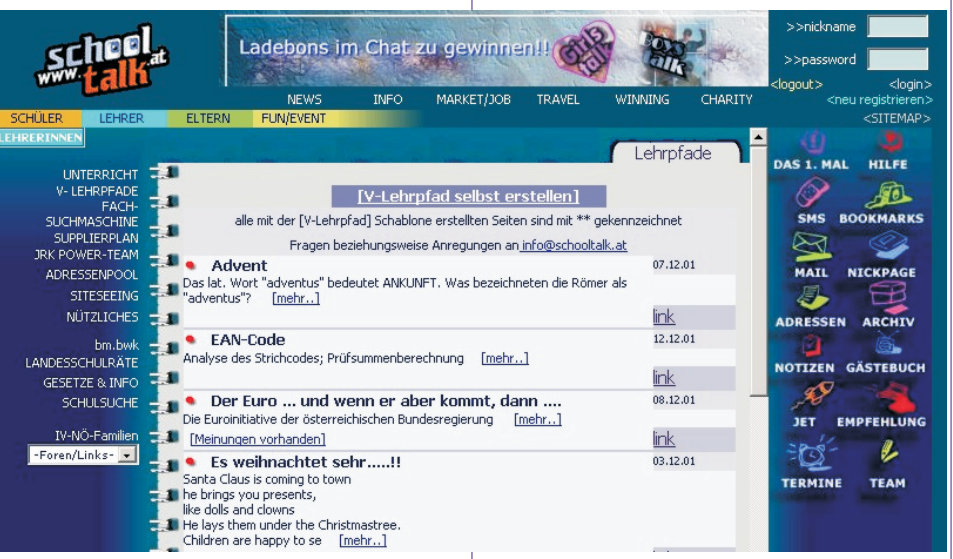

Im Internet lassen sich so viele interessante Informationen für den Unterricht finden. Schooltalk.at bündelt diese Quellen immer wieder zu verschiedenen Themen und stellt sie LehrerInnen als fertige Unterrichtsmodule zur Verfügung. Besonders die virtuellen Lehrpfade sind als zeitgemäße Unterrichtsmaterialien sehr gut angenommen worden. Jetzt können diese beliebten Onlinemodule ganz einfach selber erstellt werden.

Um es LehrerInnen leichter zu machen, die Ressourcen des WWW auf ihren Unterricht hin anzupassen, hat Schooltalk.at eine Do-It-Yourself-Schablone für Virtuelle Lehrpfade entwickelt, die über www.schooltalk.at/vlehrpfade zugänglich ist.

### Der eigene vLehrpfad

Die Erstellung ist denkbar einfach – Versuchen Sie's mal!

Zunächst wählen Sie ein Thema für Ihren neuen Lehrpfad z.B. Bio-Gütezeichen.

- Suchen Sie interessante, spaßige, freche und interaktive Quellen dazu im Internet und notieren Sie sich die einzelnen Internetadressen.
- Gehen Sie nun auf die Online-Schablone unter www.schooltalk.at/vlehrpfad
- Geben Sie Ihre Schulnummer ein (falls Sie diese nicht wissen können Sie auch 999999 eingeben).
- Wählen Sie einen Dateinamen für Ihren Lehrpfad z.B. bio (vermeiden Sie möglichst Umlaute, β und Leerzeichen)
- Schützen Sie "Ihren" Lehrpfad mit einem Passwort z.B. "Code 123"
- Klicken Sie auf *[erstellen]*
- Gehen Sie nun einfach Schritt f
  ür Schritt alle Felder durch: Geben Sie eine "
  Überschrift" f
  ür Ihren Lehrpfad ein. Geben Sie

die Quelle für ein Hintergrundbild ein oder wählen Sie einfach eine Farbe für den Hintergrund und den Text aus. Jetzt können Sie Ihre Internetadressen und den dazugehörigen Text eingeben. Insgesamt ist Platz für 17 Links zu Ihrem Lehrpfadthema, Sie müssen aber nicht so viele Internetadressen eintragen, lassen Sie die restlichen Felder einfach frei. Um das Ganze etwas aufzulockern, können Sie abschließend Ihre Links noch mit kleinen, bunten Icons markieren. Dazu wählen Sie entweder einen aus der Liste aus, oder geben einen eigenen Pfad für Ihre persönliche Grafik ein.

 Abschließend klicken Sie einfach auf [Vorschau]. Ihr virtueller Lehrpfad wird damit gespeichert und Sie können ihn in der linken Fensterseite betrachten. Änderungen können Sie nun wie gehabt, oder auch später ganz leicht vornehmen. Auch später können Sie mit Hilfe des Dateinamens und Ihres Passwortes den Lehrpfad jederzeit ändern.

Wenn Sie mit Ihrem Lehrpfad zufrieden sind, können Sie ihn sich in voller Größe und Schönheit anschauen, indem Sie oben einfach auf [Pfad] klicken. – So, und schon sind Sie fertig!

Später im Unterricht gehen Sie einfach unter www.Schooltalk.at in der LehrerInnen-Zone auf den Bereich "vLehrpfade" und wählen Ihren Lehrpfad aus dem Pool aus – Und schon kann's losgehen! Viel Spaß!

#### Virtuelle Exkursionen in die Wirtschaft

Auf manchen Firmenwebsites lassen sich interessante Informationen für den praxisnahen Unterricht aufstöbern. Die Internetplattform schooltalk.at lädt LehrerInnen und SchülerInnen zu virtuellen Kurzausflügen in die wirtschaftliche Praxis ein. Dem Lehrstoff aus den Büchern kann dadurch etwas Leben eingehaucht Dazu gibt's werden unter http://www.schooltalk.at jetzt ein neues, katalogisiertes Verzeichnis von Internetadressen österreichischer Firmen, die auf ihrer Website Themen und Informationen verständlich und auf unterrichtsrelevante Weise aufbereitet haben. So kann mal eben in der dritten Stunde eine Exkursion in eine Brauerei unternommen werden, um dabei zu erfahren, wie denn eigentlich Hopfen und Malz in die Flasche und der Schaum auf das Krügerl kommen. SiteSeeing heißt dieses neue Schooltalk-Service und ist wieder was Neues, das das Schulleben leichter und interessanter macht!

Derzeit gibt's bereits Tipps für virtuelle Exkursionen zu den Branchen: Umwelt & Recycling, Lebensmittel, Gesundheit, Technologie, Tourismus, Produktion und Chemie. Darin sind Themen und Informationen zu folgenden Bereichen zu finden: Firmengeschichte, Produktionsabläufe, Historische Entwicklungen, Produktanalysen, technische Beschreibungen, Hinweis auf Fremdsprachige Informationen sowie praktische Tipps und Zusatzinfos.

#### BSE-Spurensuche für Schüler im Internet

Die Virtuellen Lernpfade vernetzen bestehende Informationen zu aktuellen Themen und bereiten sie übersichtlich und umfassend für den Einsatz im Unterricht auf. Der aktuelle, heiße Pfad "BSE & Rindfleischproduktion in Österreich" führt Schüler und Lehrer gleichermaßen zunächst einmal zu den Anfängen der sogenannten Rinderseuche ins Jahr 1985. Über die Informationen zu den BSE-Tests, und die Seite des Bundesministeriums geht's weiter zu den Inhaltsstoffen von Wurst und Gummibärchen, die englischen Webseiten lassen wir heute aus, steuern dafür die lustige Kuh-e-card an. Ein BSE-Quiz zum Schluß und schon klingelt die Pausenglocke - Schade! Auf diese Weise macht Lernen Spaß!

## Ein Tipp unter KollegInnen

Erstellen Sie doch auch mal einen vLehrpfad gemeinsam mit Ihrer Klasse! Oder empfehlen Sie es Ihren SchülerIn-

nen für virtuell designte Referate!

## Das wird klasse!

Wenn Sie weitere Fragen zum neuen Schooltalk-Tool "vLehrpfade" haben oder zusätzliche Infos zur SchülerInnen-LehrerInnen-Eltern-Internetplattform <u>www.Schooltalk.at</u> möchten, kontaktieren Sie bitte Margit Polly unter <u>margit@polly.at</u> oder unter 0699-14330609